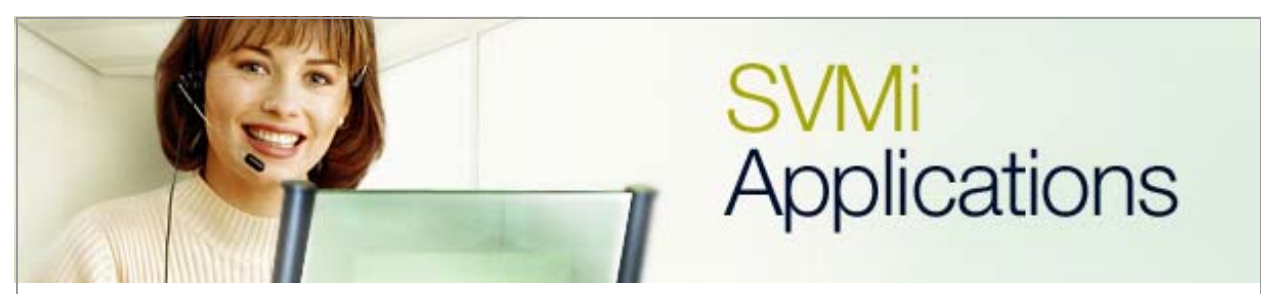

## Using Message Alert to an External Number

## SVMi Application 5

January 6, 2006

This document covers the process of activating the **Message Alert** feature during certain hours on the SVMi product.

**Task:** Between the hours of 8:00am and 5:00pm the SVMi will notify an external number that a new message has been left in Mailbox 201.

1. Log in to the SVMi. From the **System Main Menu** window select the **Open Block Table** then press the **<enter>** key.

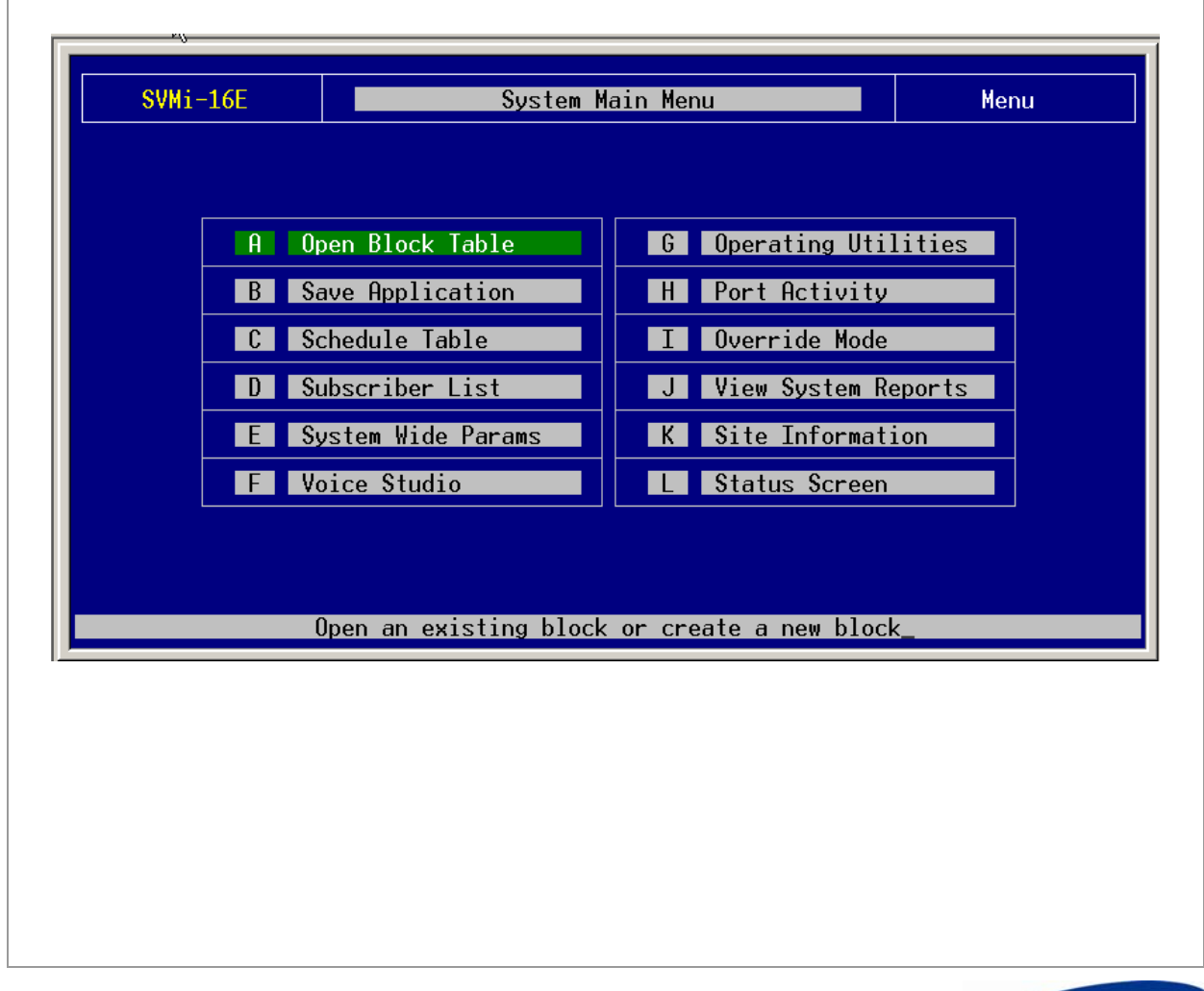

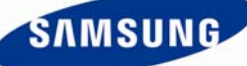

**2.** Use the down arrow key or press the '**M**' key once to select the **Mailbox Block** and then press the **<enter>** key. Select the mailbox group number and then press the **<enter>** key again.

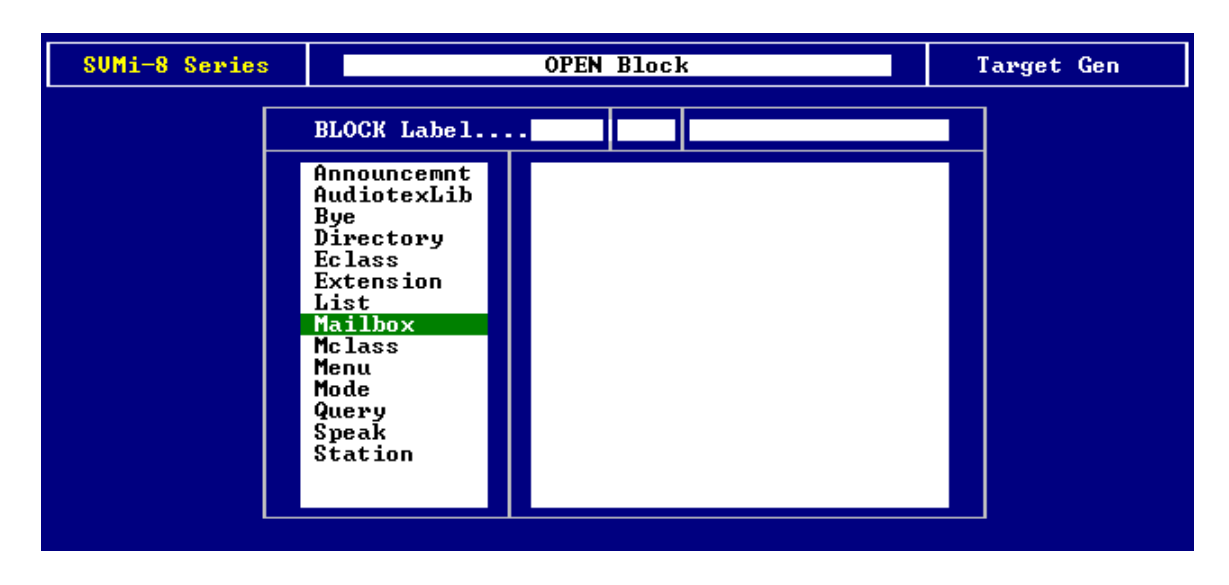

**3.** Find and highlight the mailbox that this feature is to be set up on and press the **<enter>** key. If there are only a few mailboxes on the system use the up and down arrow keys to find and highlight the mailbox. If there are many mailboxes on the system press **Ctrl+Q** then enter the mailbox number and then press the **<enter>** key to open the mailbox quickly.

| BLOCK Label MBX Ø1   Announcemnt<br>AudiotexLib<br>Bye<br>Directory<br>Eclass<br>Extension<br>List<br>Mailbox<br>Mclass<br>Menu<br>Mode<br>Query<br>Speak<br>Station NEW<br>201<br>201<br>0perator<br>500<br>TEMPLATE MBX | SUMi-8 Series |                                                                                                    | OPEN Block                                                   | Target Gen |
|----------------------------------------------------------------------------------------------------|---------------|----------------------------------------------------------------------------------------------------|--------------------------------------------------------------|------------|
|                                                                                                    |               | BLOCK Label<br>Announcemnt<br>AudiotexLib<br>Bye<br>Directory<br>Eclass<br>Extension<br>List<br>Mailbox<br>Mclass<br>Menu<br>Mode<br>Query<br>Speak<br>Station | - MBX 01<br>NEW<br>201 201<br>Operator 500<br>TEMPLATE MBX d |            |
|                                                                                                    |               |                                                                                                    |                                                              |            |

**4.** Once page 1 is displayed press the **Ctrl+D** keys to go to page 2.

| SUMi-8 Series MAILBOX -                                                                                                    | 201                                                                                                    | Page 1 of 5                      |  |
|----------------------------------------------------------------------------------------------------|----------------------------------------------------------------------------------------------------|----------------------------------|--|
| Group: 1 Number: 201                                                                                                    | Extension: 01:201                                                                                                    |                                  |  |
| VisiComm User:                                                                                                    | Mclass: 01:Standard MCL                                                                                                    |                                  |  |
| Mailbox Controls                                                                                                    | Authorizations                                                                                                    |                                  |  |
| Announce only mailbox N<br>Subscriber administrator N<br>Use LIFO message ordering N<br>New message beep(s) N<br>Directory Public: Y User: Y<br>Subscrib <u>er password</u> : ******** | Forced messages allowedN<br>Workload ManagerY<br>Commitment/Follow Up allowedN<br>Message grouping allowedY<br>Mailbox greeting allowedY<br>Message alert control allowedY<br>Extended prompting enabledY |                                  |  |
| Language English, American<br>Retention days left 0                                                                                                    | Auto Play of new messag<br>Auto Play of message in                                                                                                    | yes enabled: Y<br>hfo enabled: Y |  |
|                                                                                                    |                                                                                                    |                                  |  |

**5.** On page 2 make sure that **Message alert is currently on** = **Y** 

**6.** The **Alert phone number** field contains the phone number of the phone that the message alert is to be sent to.

**7.** Now set up the desired delivery schedule for the message alert. In the example shown below the delivery schedule is set for Mon.-Fri. from 8:00am to 5:00pm and no alerts on the weekend.

| SUMi-8 Series                                                      | MAIL                                     | BOX - 201                                                                                 |                                                    |                                    | Page 2 of 5                                     |
|--------------------------------------------------------------------|------------------------------------------|-------------------------------------------------------------------------------------------|----------------------------------------------------|------------------------------------|-------------------------------------------------|
| Mes                                                                | sage Alert                               |                                                                                           |                                                    | Message Waitin                     | g Indicators                                    |
| Message alert is currently on Y<br>Alert on urgent messages only N |                                          |                                                                                           | This mailbox has an MWI N<br>MWI is currently on N |                                    |                                                 |
| Alert phone number: 9727895678                                     |                                          |                                                                                           | MWI number: 201                                    |                                    |                                                 |
| Deliv                                                              | ery Schedule                             |                                                                                           |                                                    |                                    |                                                 |
| Sunday                                                             | Off                                      | 0ff                                                                                       |                                                    | Message Au                         | toforward                                       |
| Tuesday<br>Wednesday<br>Thursday                                   | 8 : 00H<br>8 : 00A<br>8 : 00A<br>8 : 00A | 8:00H 5:00P Enable aut<br>8:00A 5:00P Enable aut<br>8:00A 5:00P Delete aft<br>8:00A 5:00P |                                                    | Enable autoforw<br>Delete after fo | vard <mark>N</mark><br>orwarding <mark>N</mark> |
| Friday<br>Saturday                                                 | 8:00A<br>Off                             | 5:00P<br>Off                                                                              |                                                    | Auto forward delay 0:00            |                                                 |
|                                                                    |                                          |                                                                                           |                                                    |                                    |                                                 |
|                                                                    |                                          |                                                                                           |                                                    |                                    |                                                 |
|                                                                    |                                          |                                                                                           |                                                    |                                    |                                                 |
|                                                                    |                                          |                                                                                           |                                                    |                                    |                                                 |
|                                                                    |                                          |                                                                                           |                                                    |                                    |                                                 |

8. Press the **Ctrl+E** keys to get back to the **Open Block Menu** and then highlight and select **Station**.

| SUMi-8 Series | OPEN Block                                                                                                    | Target Gen |
|---------------|----------------------------------------------------------------------------------------------------|------------|
|               | BLOCK Label                                                                                                    |            |
|               | Announcemnt<br>AudiotexLib<br>Bye<br>Directory<br>Eclass<br>Extension<br>List<br>Mailbox<br>Mclass<br>Menu<br>Mode<br>Query<br>Speak<br>Station |            |

**9.** From the **Station Menu** use the arrow down key to select **Off Premise** and then press the **<enter>** key.

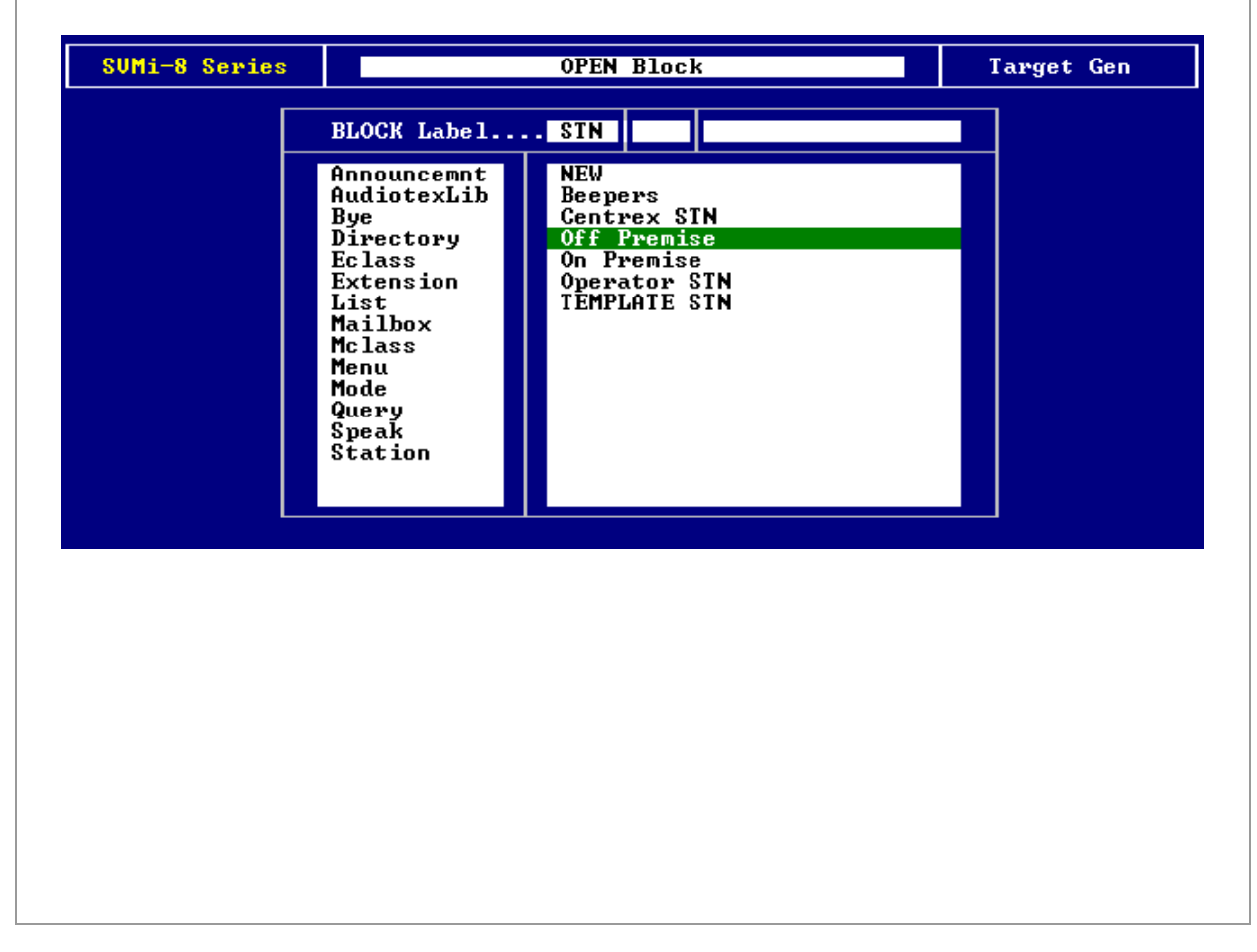

**10**. Make sure that the matching dial string fields either have the number of question marks that match the number of digits in the phone number that is to receive the message notification, or remove the question marks and input the exact phone number in the field.

11. Make sure that there is a 9, in the **Prefix** field so that a trunk can be accessed for the **Message Alert**.

| SVMi-                | 8 Series                                                                 | STATI              | ON - <mark>Off Premise</mark>                   | Page 1 of 4     |
|----------------------|--------------------------------------------------------------------------|--------------------|-------------------------------------------------|-----------------|
|                      |                                                                          | Match:             | ing Dial Strings                                |                 |
|                      | ???????????????????????????????????????                                  | ??                 | ?????                                           |                 |
|                      | ???????????????????????????????????????                                  | ??                 | ??????                                          |                 |
|                      | Prefix and Suf                                                           | fix                | Message Waiting Indicate                        | or Controls     |
| Pro<br>Sui           | efix: 9,<br>ffix:                                                        |                    | Dial to set MWI on<br>Dial to set MWI off:      |                 |
| Transfer Controls    |                                                                          | Call Progress Tra: | ining                                           |                 |
| Si<br>Co<br>In<br>Mo | multaneous xfers<br>nference calls<br>ternal station<br>nitor transfers. | У<br>N<br>N        | Ringing number:<br>Busy number<br>Train Retrain | 5<br>5<br>Reset |

**12.** Press **Ctrl+E** to save the programming and exit the screen.

If you have any questions about this or any other SVMi Application please contact Samsung Technical Support by phone at 1-800-737-7008 or by email at: <u>BCS.Support@Samsung.com</u>